# **Chéridanh TSIELA**

# **BTS SIO - SISR**

## **Epreuve E5**

# Projet Réseau : Mise en place d'un réseau Wifi

# Partie B : Configuration Switch MikroTik

### I – Contexte

Dans le cadre de l'amélioration de ses infrastructures informatiques, la Maison des Ligues (M2L) a entrepris la mise en place d'un réseau sans fil (Wi-Fi) pour répondre aux besoins croissants de connectivité de ses utilisateurs. Ce réseau sans fil est conçu pour connecter plusieurs VLANs distincts, chacun dédié à un groupe spécifique d'utilisateurs ou à des services particuliers.

### II – Prérequis

- Switch CRS3xx et CSS326-24G-2S+
- Navigateur web

### II – Configuration de Switch

Pour configurer les VLANs dans notre switch MikroTik, saisissez l'adresse IP par défaut du switch :

### http://192.168.88.1

- Username : admin
- Password : (vide)

Switch MikroTik

| Loading |            |                                                                                                    |  |
|---------|------------|----------------------------------------------------------------------------------------------------|--|
|         | 😣 🗊 Authe  | ntication Required                                                                                  |  |
|         | <u>a</u>   | http://192.168.88.1 is requesting<br>your username and password.<br>The site says: "CSS326-24G-2S+" |  |
|         | User Name: | admin                                                                                               |  |
|         | Password:  |                                                                                                    |  |
|         |            |                                                                                                    |  |
|         |            | Cancel OK                                                                                           |  |

Une fois connecté, rendez-vous dans l'onglet « System »

- Saisissez une adresse IP fixe du routeur dans le réseau du VLAN admin
- Mettez un identity
- Cochez la case « Independant VLAN Lookup »
- Cliquez sur « Apply All »

| MikroTik SwOS               |                                                                                 |  |  |  |  |  |
|-----------------------------|---------------------------------------------------------------------------------|--|--|--|--|--|
| Link SFP Port Isolation LAG | Forwarding RSTP Stats Errors Hist VLAN VLANs Hosts IGMP SNMP ACL System Upgrade |  |  |  |  |  |
| General                     |                                                                                 |  |  |  |  |  |
| Address Acquisition         | DHCP with fallback                                                              |  |  |  |  |  |
| Static IP Address           | 172.16.100.2                                                                    |  |  |  |  |  |
| Identity                    | M2L - Admin                                                                     |  |  |  |  |  |
| Allow From                  |                                                                                 |  |  |  |  |  |
| Allow From Ports            |                                                                                 |  |  |  |  |  |
| Allow From VLAN             |                                                                                 |  |  |  |  |  |
| Watchdog                    |                                                                                 |  |  |  |  |  |
| Independent VLAN Lookup     |                                                                                 |  |  |  |  |  |
| IGMP Snooping               |                                                                                 |  |  |  |  |  |
| IGMP Querier                | 0                                                                               |  |  |  |  |  |
| IGMP Fast Leave             |                                                                                 |  |  |  |  |  |
| IGMP Version                | v3 v                                                                            |  |  |  |  |  |
| Mikrotik Discovery Protocol |                                                                                 |  |  |  |  |  |
| Model                       | CSS326-24G-2S+                                                                  |  |  |  |  |  |

Switch MikroTik

Rendez-vous dans l'onglet « VLANs » et saisissez les VLANs ID que nous avions déclarer dans nos routeurs et ensuite sélectionné les ports propres à chaque VLAN.

Pour ma part les ports 2, 3 et 4 n'appartiennent à aucun VLAN.

## Ensuite cliquez sur « Apply All »

| MikroTik SwOS Logout   Link SFP Port Isolation LAG Forwarding RSTP Stats Errors Hist VLAN Hosts IGMP SNMP ACL System Upgrade |           |                |          |        |               |         | Logout     |
|----------------------------------------------------------------------------------------------------|-----------|----------------|----------|--------|---------------|---------|------------|
| VLAN ID                                                                                                    | Name      | Port Isolation | Learning | Mirror | IGMP Snooping | Members |            |
| 100                                                                                                    | Admin     |                |          |        |               |         | Cut Insert |
| 120                                                                                                    | Direction |                |          |        |               |         | Cut Insert |
| 121                                                                                                    | Compta    |                |          |        |               |         | Cut Insert |
| Append Discard Changes Apply All                                                                                             |           |                |          |        |               |         |            |

## Rendez-vous ensuite dans l'onglet « VLAN »

Le port 1 du switch sera en mode trunk et les autres ports du switch sera en mode access

| Ports        | VLAN Mode | VLAN Receive  | Default VLAN ID |
|--------------|-----------|---------------|-----------------|
| Port 1       | strict    | only-tagged   | 1               |
| Port 5 - 8   |           | only-untagged | 100             |
| Port 9 - 16  |           |               | 120             |
| Port 17 – 24 |           |               | 121             |

#### Ce qui donne :

|        | VLAN Mode  | VLAN Receive    | Default VLAN ID |
|--------|------------|-----------------|-----------------|
| Port1  | strict v   | only tagged v   | 1               |
| Port2  | optional v | any v           | 1               |
| Port3  | optional v | any v           | 1               |
| Port4  | optional v | any v           | 1               |
| Port5  | strict v   | only untagged v | 100             |
| Port6  | optional v | only untagged v | 100             |
| Port7  | optional v | only untagged v | 100             |
| Port8  | optional v | only untagged v | 100             |
| Port9  | strict v   | only untagged v | 120             |
| Port10 | optional v | only untagged v | 120             |
| Port11 | optional v | only untagged v | 120             |
| Port12 | optional v | only untagged v | 120             |
| Port13 | optional v | only untagged v | 120             |
| Port14 | optional v | only untagged v | 120             |
| Port15 | optional v | only untagged v | 120             |
| Port16 | optional v | only untagged v | 120             |
| Port17 | strict v   | only untagged v | 121             |
| Port18 | optional v | only untagged v | 121             |
| Port19 | optional v | only untagged v | 121             |
| Port20 | optional v | only untagged v | 121             |
| Port21 | optional v | only untagged v | 121             |
| Port22 | optional v | only untagged v | 121             |
| Port23 | optional v | only untagged v | 121             |
| Port24 | optional v | only untagged v | 121             |
| SFP1   | optional v | any v           | 1               |
| SFP2   | optional v | any v           | 1               |

Switch MikroTik

Branchez à présent dans l'un des ports du switch et on voit bien que le PC a reçu une configuration réseau que nous avions mis en place.

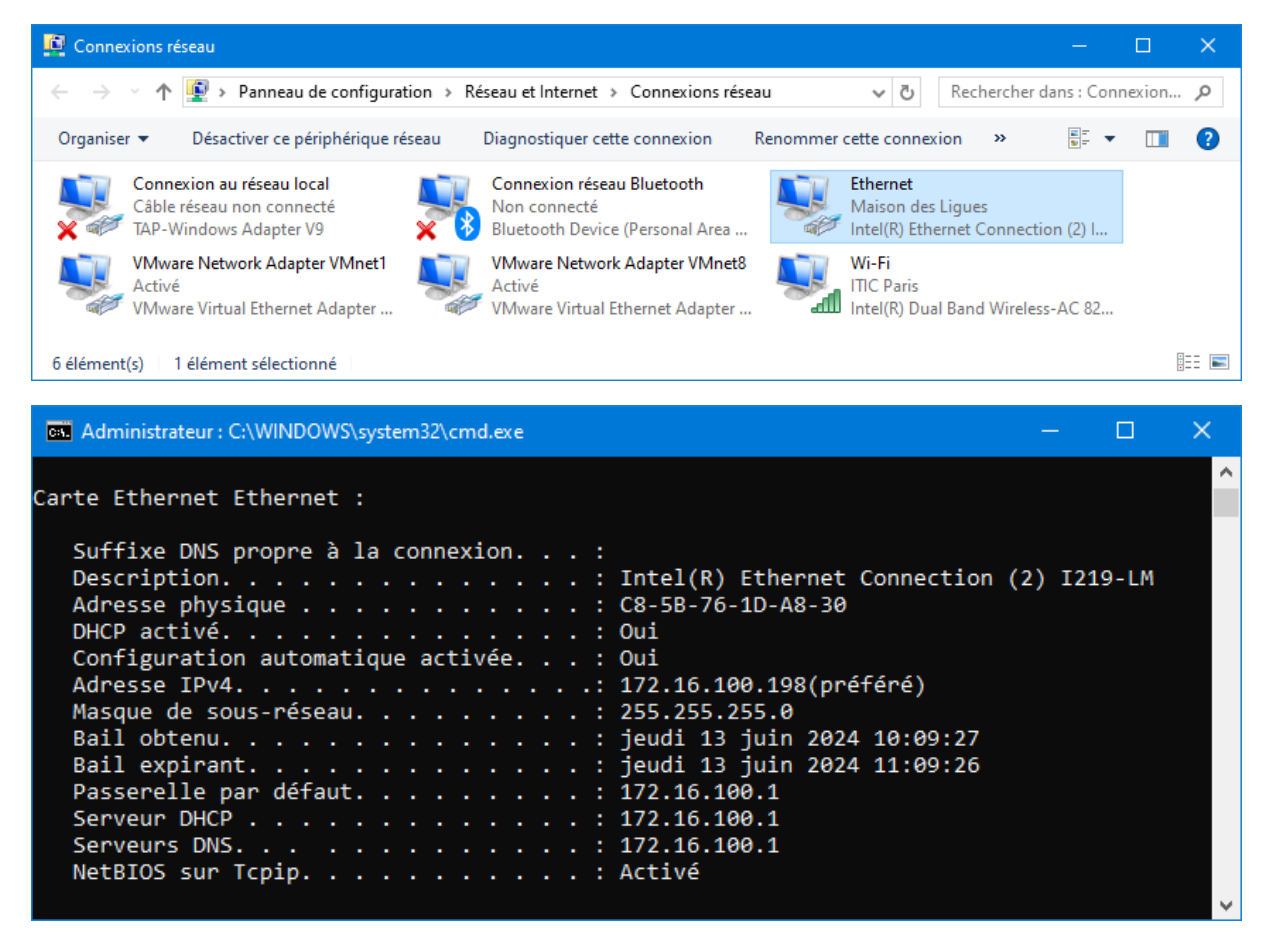

Liens utiles :

https://help.mikrotik.com/docs/display/SWOS/SwOS

https://help.mikrotik.com/docs/pages/viewpage.action?pageId=76415036

**Chéridanh TSIELA**